# 医療情報をスマホで確認!

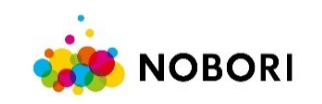

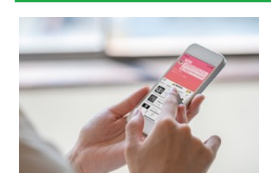

#### 小山記念病院では、 医療情報をご自身のスマートフォンからいつでもアクセス可能な あたらしいサービス「NOBORI(ノボリ)」を開始いたします。

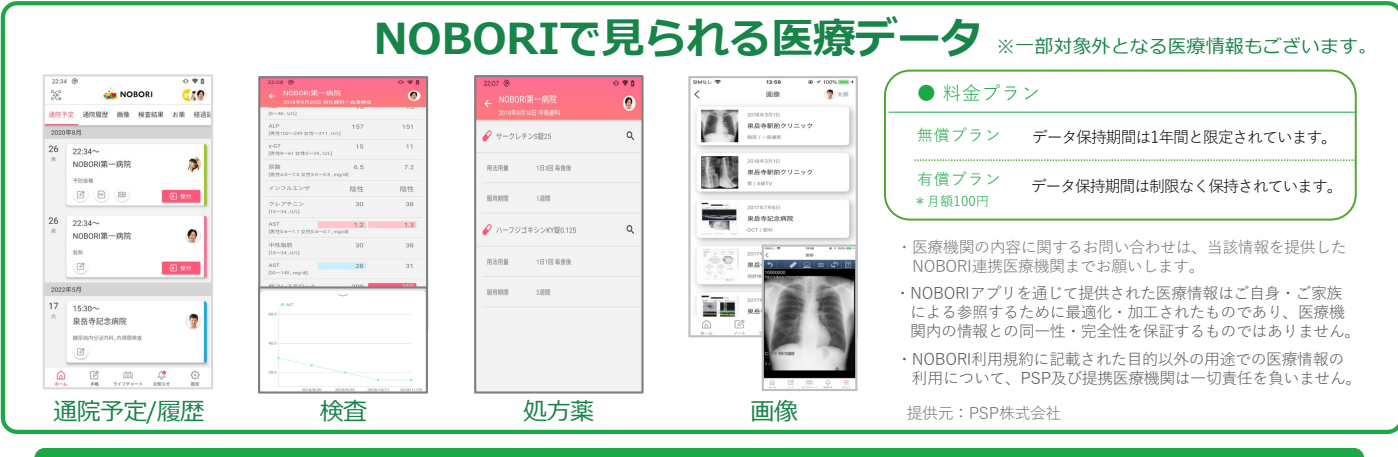

STEP 1

# アプリインストール

App Storeもしくは、Google Playストアから、"NOBORI"と検 索しアプリケーションをインストールしてください。

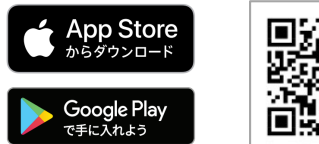

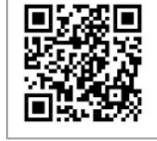

#### STEP2

| <b>利用者登録</b><br>初回の場合はまず利用者登録をし<br>てください。 | NOBORI7797エメーション Vol.1 意意情報が、ノボル<br>はじめてNOBOREご利用する方はごちら<br>新成会枠<br>NOBOREご利用中の方はごちら<br>ログインする | く 利用者情報の入力 ?                                                                                                    | く 認証コードの確認 ?                                                                                                    |
|-------------------------------------------|------------------------------------------------------------------------------------------------|----------------------------------------------------------------------------------------------------|----------------------------------------------------------------------------------------------------|
|                                           |                                                                                                | ● あなたの情報を入力してください。           姓(課字)         山田           名(課字)         太田           生年月日         1000000000000000000000000000000000000 | <ul> <li>○ もう少しで登録が完了します。</li> <li>本人様認のため、ご登録いただいたメール<br/>アドレスへメールを送信しました。</li> <li>メール本文に記載されている認証コードを<br/>入力して本人様認を行ってください。</li> </ul> |
|                                           | 「利用者登録」をタップ                                                                                    | 利用者情報の入力                                                                                                    | 認証コードの入力                                                                                                    |

#### STEP3

### 医療機関の窓口で 本人確認

アプリケーションを起動し、 "医療機関の登録"を実施してく ださい。その後、画面従い、医 療機関の窓口で本人確認を行い ます。

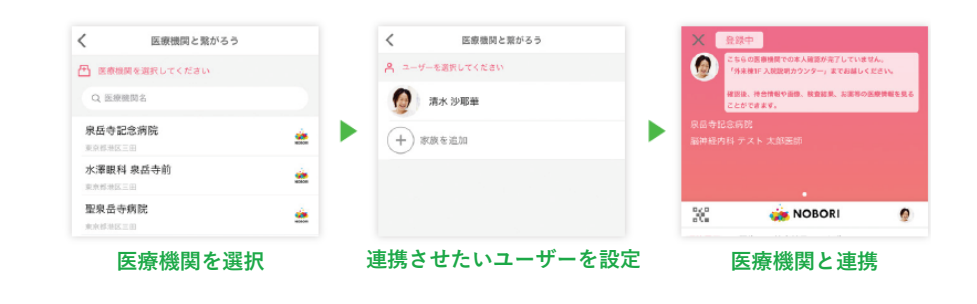

## 注意事項

● 本人確認は医療機関ごとに必要となります。

● パソコン・フューチャーフォン(ガラケー)からはご覧いただけません。

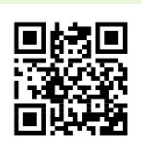

ヘルプサイト